## Set Hierarchy for competitive exam, further study, Passport, Foreign Visit NOC Process & EIS Process,

- 1. Click on Utilities
- 2. Manage Hierarchy

| Type 3 or more characters Q                                  | My Dashboard                                          |                   |                                                         |  |
|--------------------------------------------------------------|-------------------------------------------------------|-------------------|---------------------------------------------------------|--|
| 정 Dashboard<br>> 실 Inbox<br>> 실 Outbox<br>> 때 Employee Comer |                                                       |                   |                                                         |  |
| Application Corner Application Corner                        | 🗳 My Worklist                                         |                   |                                                         |  |
| Manage DSC Tokens<br>Manage Hierarchy<br>File Manager Report | nag <mark>. Hi</mark> erarchy                         |                   |                                                         |  |
| Awaited/Parked(E-File)                                       | My Leave Requests                                     | 围 My NOC Requests | My Store Requests                                       |  |
| Disposed(E-File)<br>Initiate Dak<br>Outward<br>Inward        | Disposed(E-File)<br>Initiate Dak<br>Outward<br>Inward | Í                 | Ø                                                       |  |
| Management Info. System                                      | My Accomodation Reque                                 | sts               | My IPR                                                  |  |
|                                                              | Ø                                                     |                   | Actie Windows<br>Go to PC settings to activate Windows. |  |

- 3. Click on ADD Button
- 4. Select Process As given in attached table

| nore          | nore characters Q Manage Hierarchy - Seff |                                               |               |    |   |
|---------------|-------------------------------------------|-----------------------------------------------|---------------|----|---|
| hbo           | Process Wise Hierarchy                    | Process                                       | ×             | □× |   |
| )X            | Employee Name *                           | ☑ Select All                                  | Search : comp |    |   |
| box<br>ploye  | Process *                                 | Select and press Enter or click OK            |               |    |   |
| licati        | Is Verifier and Approver same?            | ☑ NOC Competitve Exam(Job) - Super Speciality |               |    |   |
| ties          |                                           | VOC Competitve Exams(Higher Studies) - Super  | Speciality    |    | A |
| nage          | age Verifier *                            | VOC Competitve Exams-Assistant Professor      |               |    | G |
| Mar           | Approver *                                | VOC Competitve Exams-Associate Professor      |               |    | 1 |
| ate f         |                                           | VOC Competitve Exams-Post Graduation          |               |    |   |
| ited          | Send Intimation To                        | VNC Competitve Exams-Senior Demonstrator      |               |    |   |
| oose<br>ate [ | Intimation Type                           |                                               |               |    |   |
| ward          |                                           | VOC Competitve Higher Studies-Other           |               |    |   |
| ard           | Mark Io                                   |                                               |               |    |   |
| aume          |                                           | OkCI                                          | ose           |    |   |
| age           |                                           |                                               |               |    |   |

5. Select 1. Verifier Your OIC/Forwarded Authority

| Process *                      | NOC Competitve Exam(Job) Q C |                  |
|--------------------------------|------------------------------|------------------|
| Is Verifier and Approver same? |                              |                  |
| Verifier *                     | Type 4 or more characters Q  |                  |
|                                | Map Group                    |                  |
| Approver *                     | Type 4 or more characters    |                  |
| Send Intimation To             | Type 4 or more characters    |                  |
| Intimation Type                | Email  SMS Intimation        |                  |
| Mark To *                      | Q 4                          |                  |
|                                | Save Close                   | Activate Windows |

6. Select 2. Verifier with + button and Click given icon Map group

- 7. Select Verifier and Approver group as per attached table for concerning process.
- 8. In Mark to select Your Concerning Dealing person as per given list.

| Groups                   | Mark to Person            |  |
|--------------------------|---------------------------|--|
| NG(Ministrial, AP, IA)   | Mr. PREM SHANKAR AUDICHYA |  |
| Technical Group 1        | Mr. DINESH KUMAR TAILOR   |  |
| Technical Group 2        | Mr. DINESH VASHISTHA      |  |
| GO Mines, Accounts & Tax | Mr. DEVENDRA SINGH RAJPUT |  |
| GO Geology & other cadre | Mr. RIYAZ MOHAMMAD        |  |
| Work charge              | Mr. LALIT KUMAR           |  |

## KINDLY CONSULT FOR ANY QUERRY

https://rajkaj.rajasthan.gov.in/knowledge-bank.php

10. For Doit&C employees Various NOC groups will update soon.